## **HCR Coach/Bench Staff Registration Process**

Here are the steps a coach or bench staff would take to sign up for

Online Registration.

## NOTE: You only have to register *once*, even if you may be on different teams in different roles. They may not be allowed to register more than once depending on the MHA settings.

- 1.) MHA Admin or registrar adds Coach/Bench staff profile to the HCR, if doesn't already exist.
- 2.) MHA Admin or registrar send out public registration link to the particpants.

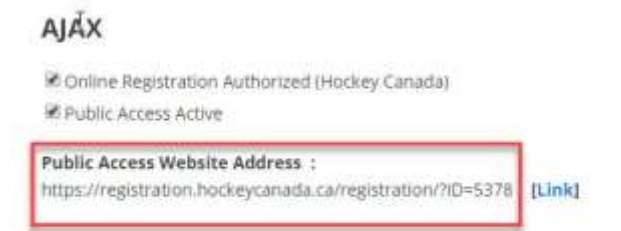

3.) Coach/Bench staff person will use the link and create an Online Registration

account if they don't have one already.

## NOTE: They can register themselves and kids at the same time if they wish.

4.) Once in the Registration website, they can search for their HCR profile and

click Register now:

**Register a new participant** 

To register someone new that you have not registered in the past, please enter their information below. Only fill in the "Hockey ID" if you alrea Hockey ID. Please fill in their FULL name (without middle names), date of birth, gender, and language and click on "Register".

|                            | -           |               |                                       |                |             |                                |                                           |
|----------------------------|-------------|---------------|---------------------------------------|----------------|-------------|--------------------------------|-------------------------------------------|
| Hockey 10                  | :           |               |                                       |                |             |                                |                                           |
| First Nam                  | K John      |               | *                                     |                |             |                                |                                           |
| Last Name                  | Coach       |               | *                                     |                |             |                                |                                           |
| Date of Bi                 | th: Janua   | ÿ ⁺ ĭ         | • 1990 • *                            |                |             |                                |                                           |
| Gender:                    | .M. •       | *             |                                       |                |             |                                |                                           |
| Language                   | E.          |               |                                       |                |             |                                |                                           |
|                            | ·           |               |                                       |                |             |                                |                                           |
| * Denotes re               | quired info | rmation       |                                       |                |             |                                |                                           |
| Register                   |             |               |                                       |                |             |                                |                                           |
|                            |             |               | a thank the state of the state of the |                |             | na a constanta carta constante | e altre antique de la compañía de la comp |
| Match(es) f<br>issociation | ound. Plea  | ase click on  | the "Register Now" b                  | utton to regis | ter that pa | rticipant. If the button re    | ads "Unavailable",                        |
|                            |             |               |                                       |                |             |                                |                                           |
| First Name                 | Last Name   | Date of Birth | Last Registration Season              | Hockey ID      | Association | Branch                         | Actions                                   |
| JOHN                       | COACH       | 01/01/1990    |                                       | 150000198158   | ждах        | ONTABIO HOCKEY REDERATION      | Register Now                              |
|                            |             |               |                                       |                |             |                                |                                           |

5.) Depending on the participant age, they may only see one registration type. For both Coaches or Bench Staff, select the Bench Staff "Registration Type."

| Cho | oose a reg | sistration ty |
|-----|------------|---------------|
|     | Please     | choose th     |
|     |            |               |
| 1   | Bench      | Staff         |

**Bench Staff** 

6.) Select Division if they are a Coach or a Bench Staff (This will assign their position in the backend). This is the only step that will be different if they are a coach or bench staff.

| Please           | select th    | Division | in which |
|------------------|--------------|----------|----------|
| © Benc<br>© Coac | h Staff<br>h |          |          |
| Back             | Next         |          |          |

7.) The package will show up, there should be only one choice at this point.

| F | lease | choose a registration            | Package be | low |
|---|-------|----------------------------------|------------|-----|
| 2 | 9     |                                  |            |     |
|   | Name  | Description                      |            |     |
|   | Cosch | Blank Package for Waiver Signing | Select     |     |

8.) Next they will have to fill out some personal information, for address and emergency contact:

| maning musicess                 |                  |                  |
|---------------------------------|------------------|------------------|
| Please select the type of addre | 853              |                  |
| = By City Address               | 2.53             |                  |
| By Rural Route or PO            | Box Address      |                  |
| Street Number and Suffix *      | Apt/Suite/Unit # | Туре             |
| 123 Fa                          |                  | 1                |
| Street Name *                   | Street Type      | Street Direction |
| 123 Fake Street                 | •                |                  |
|                                 | Province #       | Postal Code *    |
| City *                          | T T M T T M T    |                  |

NOTE: Depending on the MHA settings, it may force them to enter a Guardian Address, even though they maybe over 18. If they add their own name and address, we can remove the duplicate address later.

9.) After this they will be asked the review and acknowledge the Rowan's Law Waiver:

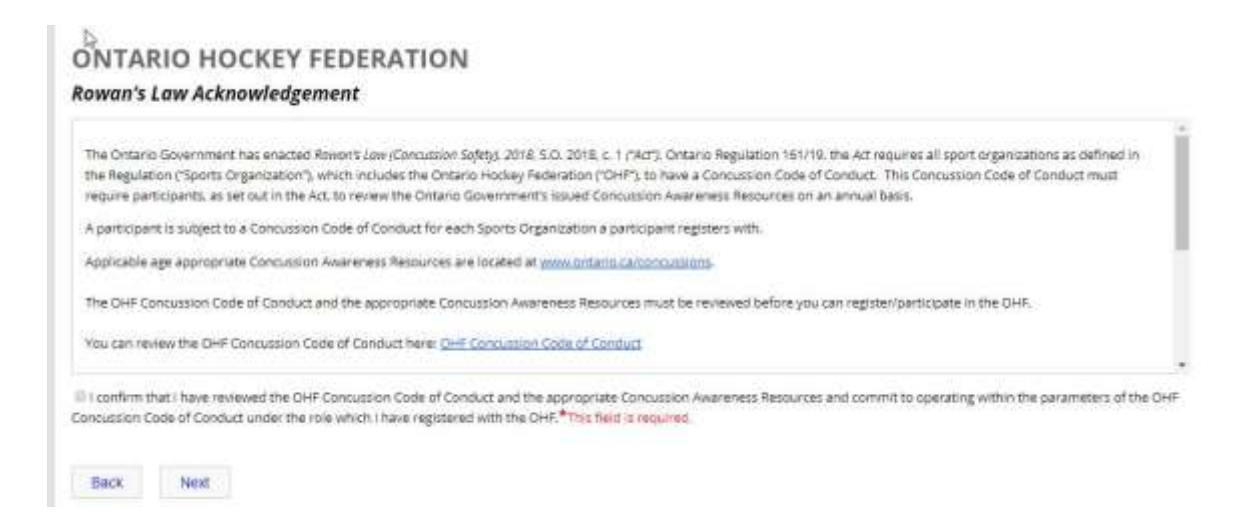

They can't move forward until selecting the checkbox.

10.) There order will show up as \$0 fees.

| Click the che | ckbox next to the option. | al fees to select them. You |
|---------------|---------------------------|-----------------------------|
| Your t        | otal is: 0.00             |                             |
|               |                           |                             |
| Click on "I   | Review" below to rev      | view your registratio       |
|               |                           |                             |

11.) They can then add it to their cart. They can move forward and add other things into their cart if they wish, such as a child's registration. Or if they wish to finish, they can proceed to check out:

| est Name Lar | et Nerre | Date of Birth                | Gentler   | Annisten | Insue     | Registration Parts            | Determ         | Package | Next Total         | Tarter          | Attes               |                  |
|--------------|----------|------------------------------|-----------|----------|-----------|-------------------------------|----------------|---------|--------------------|-----------------|---------------------|------------------|
| ANN COM      | DACH     | 01/01/1990                   | 14        | Aprix.   | 2020-2021 | 04/03/2020                    | COACH          | 6040H   | \$0.00             | \$0.98          | 1005 1 5            | ante i statu     |
| e Lee        | DACH     | Outre of Birth<br>01/01/1990 | Garager . | Agent,   | 5000-2021 | Regimenten Date<br>64/03-2020 | COACH<br>COACH | COAON   | Mul Total<br>60.00 | 19191<br>\$0.95 | Acitees<br>Sats 1 3 | Dalatin 1 Starsc |

12.) They then will be asked for payment type, it doesn't matter if it's a \$0 transaction, which type select. They won't be asked for their credit card number, unless they have other packages in their cart.

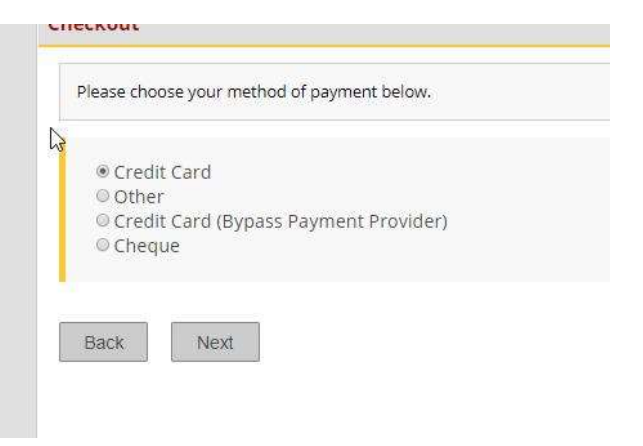

13.) They will then see as successful message indicating that the transaction was completed.

| Your tra                           | nsaction w                            | as successful                    | . Thank y      | ou for your      | registratio        | on.                        |                 |                |               |            |       |
|------------------------------------|---------------------------------------|----------------------------------|----------------|------------------|--------------------|----------------------------|-----------------|----------------|---------------|------------|-------|
| JOHN COAC                          | н                                     | and shad with the st             | lasted sectors |                  |                    |                            |                 |                |               |            |       |
| This package<br>DO NOT SELE        | is for Coaches in<br>ICT THE CREDIT O | the Alax MHA wha n<br>REO OPTION | eed to sign th | e Roman's law wa | iver. There are no | Pres attached to this tra- | vaction, please | select "Other" | payment optic | n when che | sking |
|                                    |                                       |                                  |                |                  |                    |                            |                 |                |               |            |       |
| invoice #: 1070<br>Status: Complet | 114<br>ed                             |                                  |                |                  |                    |                            |                 |                |               |            |       |
| First Name                         | Last Neme                             | Date of Birth                    | Gender         | Association      | Season             | Registration Data          | Division        | Package        | Net Tatal     | Total      | A     |
| JOHN                               | COACH                                 | 01/01/1990                       | MC             | Apax.            | 2020-2021          | 04/03/2020                 | COACH           | COACH          | 80.00         | \$0.00     | Į.    |

- $\circ$   $\;$  The package and division should so up as Coach or Bench Staff.
- Steps are the same for Coach and Bench Staff.

## 14.) On the HCR Side the accepted Waiver will appear on their profile, along with an entry in the Preregistrations tab.

| ONTARIO HOCKEY FEDERATION - Rowan's Law Acknow<br>Season 2020-2021<br>Text I confirm that I have reviewed the OHF Concussion<br>Resources and commit to operating within the parameter<br>registered with the OHF.<br>Checkbox Checked<br>Date 2020-04-02 | vledgement (2020-2<br>Code of Conduct and<br>rs of the OHF Concus | t <mark>021) (v14)</mark><br>d the appropriate<br>ssion Code of Cor | Concussion Awa                                | rreness<br>ole which I har           | ie i                     |
|----------------------------------------------------------------------------------------------------|-------------------------------------------------------------------|---------------------------------------------------------------------|-----------------------------------------------|--------------------------------------|--------------------------|
| Inspondent for<br>AMX ()                                                                                                    |                                                                   | Created by<br>Last updated by                                       | r Ac-Iguersin (HCR) o<br>Inc-Iguersin (HCR) o | n 2025-04-03 101<br>n 2020-04-03 101 | 3 38 AM ET<br>3 38 AM ET |
| Preregistrations Add                                                                                                    |                                                                   |                                                                     |                                               |                                      |                          |
| Season                                                                                                    | Office                                                            | Category                                                            | Division                                      | Group                                | Actions                  |
| 2020-2021 Online Registration (Existing)                                                                                                    | AJAX                                                              |                                                                     | NA                                            | NA                                   | Open                     |